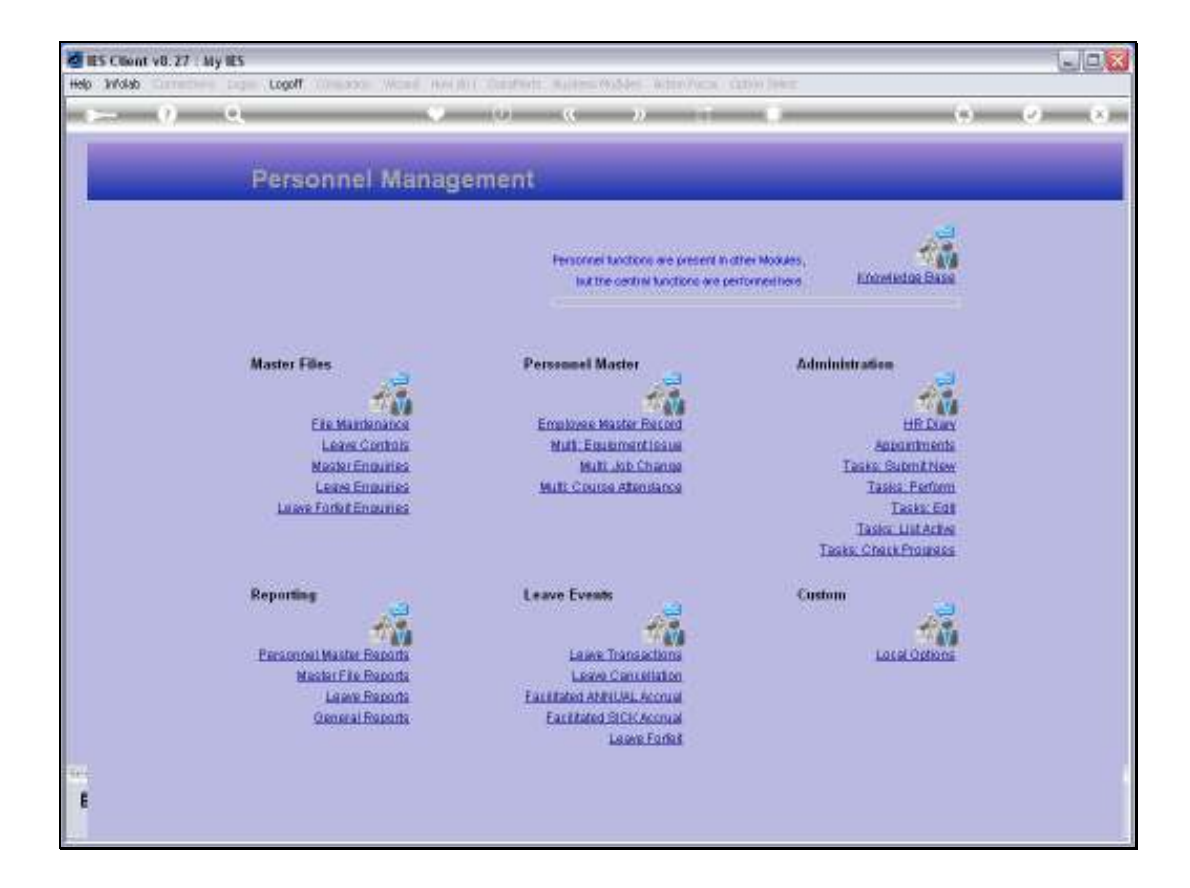

Slide notes: At the 'Leave Events' menu, we have an option for 'Facilitated Annual Accrual'.

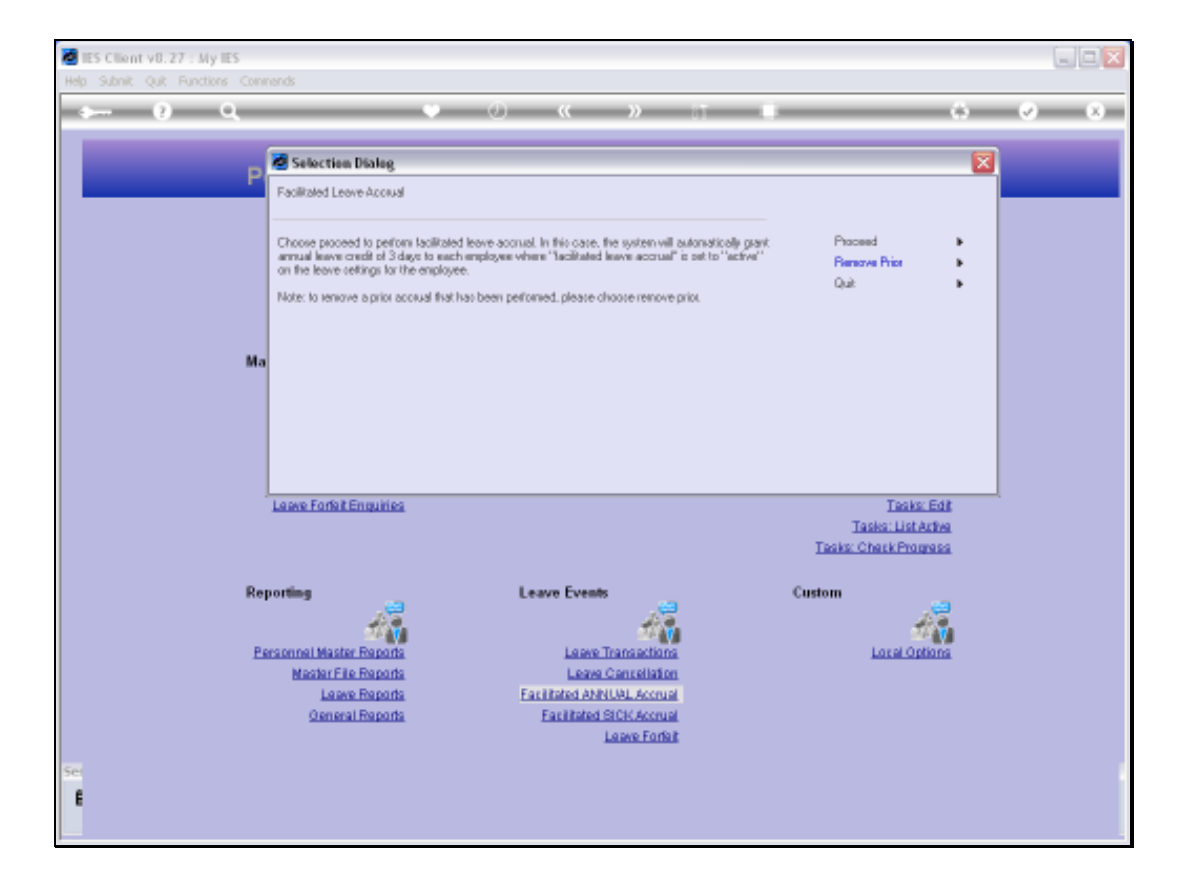

Slide notes: Leave Accruals can be performed manually by the Personnel Department, automatically by the system as based on settings, or it can be performed with this option. In this case, we periodically accrue Annual Leave credit to all Active Employees based on our control settings, which determine that when we use this option, then each Employee gets 3 days Annual Leave credit. These settings can be different at each company, and in this example, we use this facility every 3 months to give all Employees 3 days Annual Leave credit.

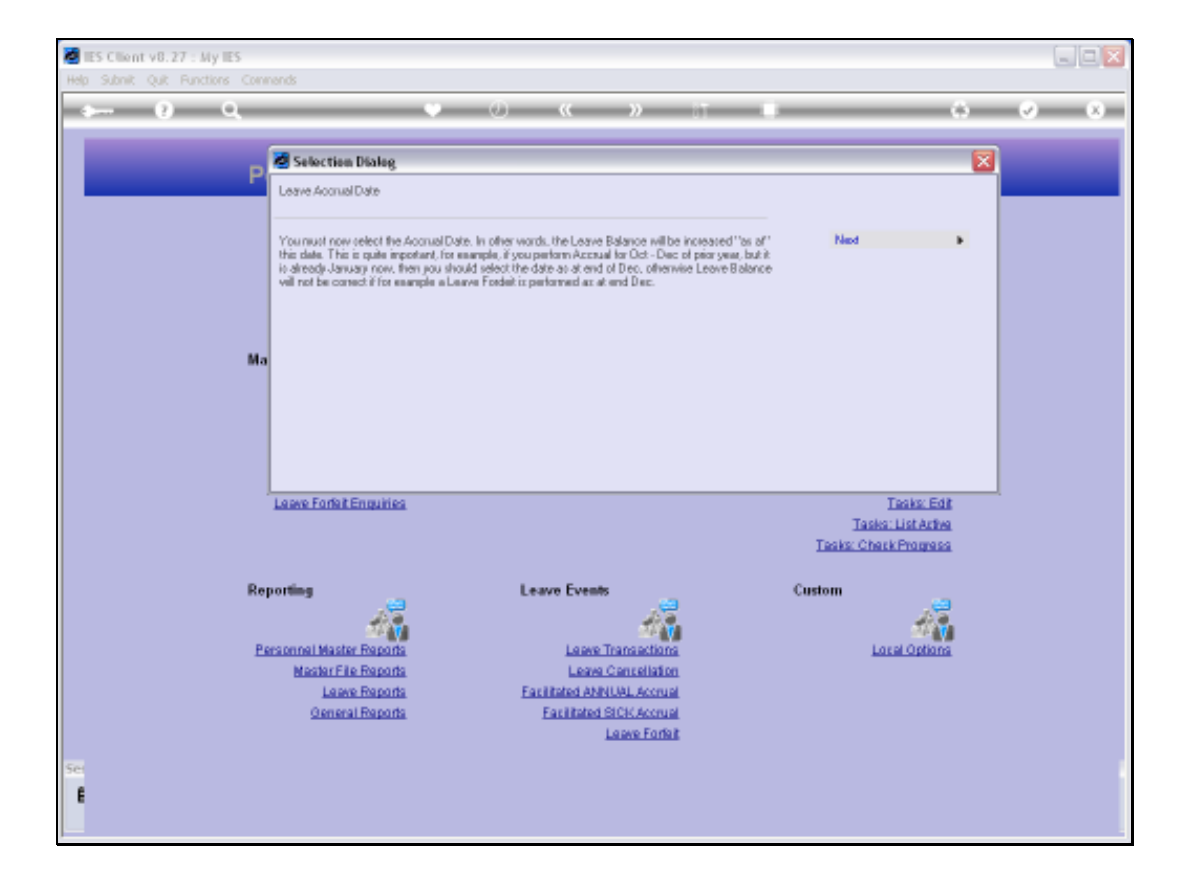

Slide notes: It is important to select the correct Accrual Date, and that is the Date at which the Leave Balance is adjusted for each Employee.

Slide 4 Slide notes:

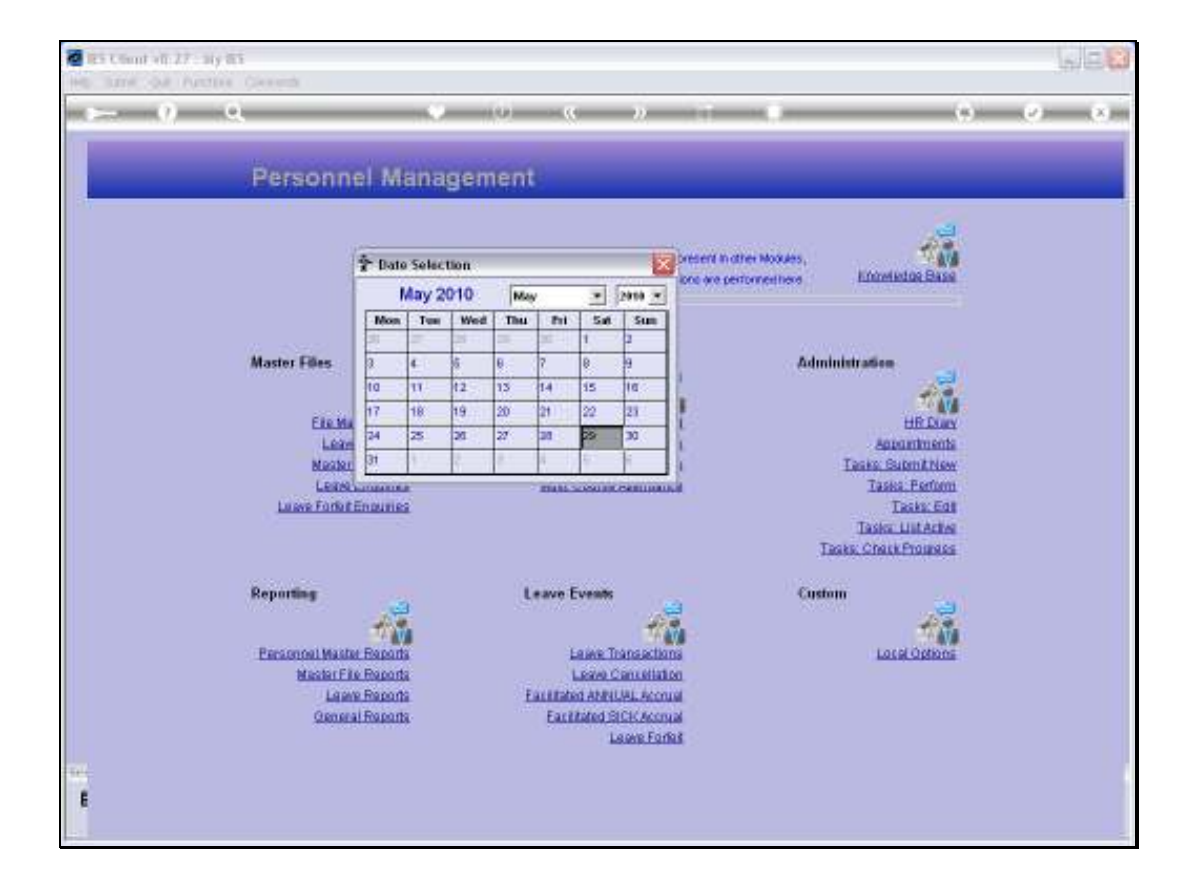

Slide notes: Although today is 29 May, we select the Accrual Date as 31 May.

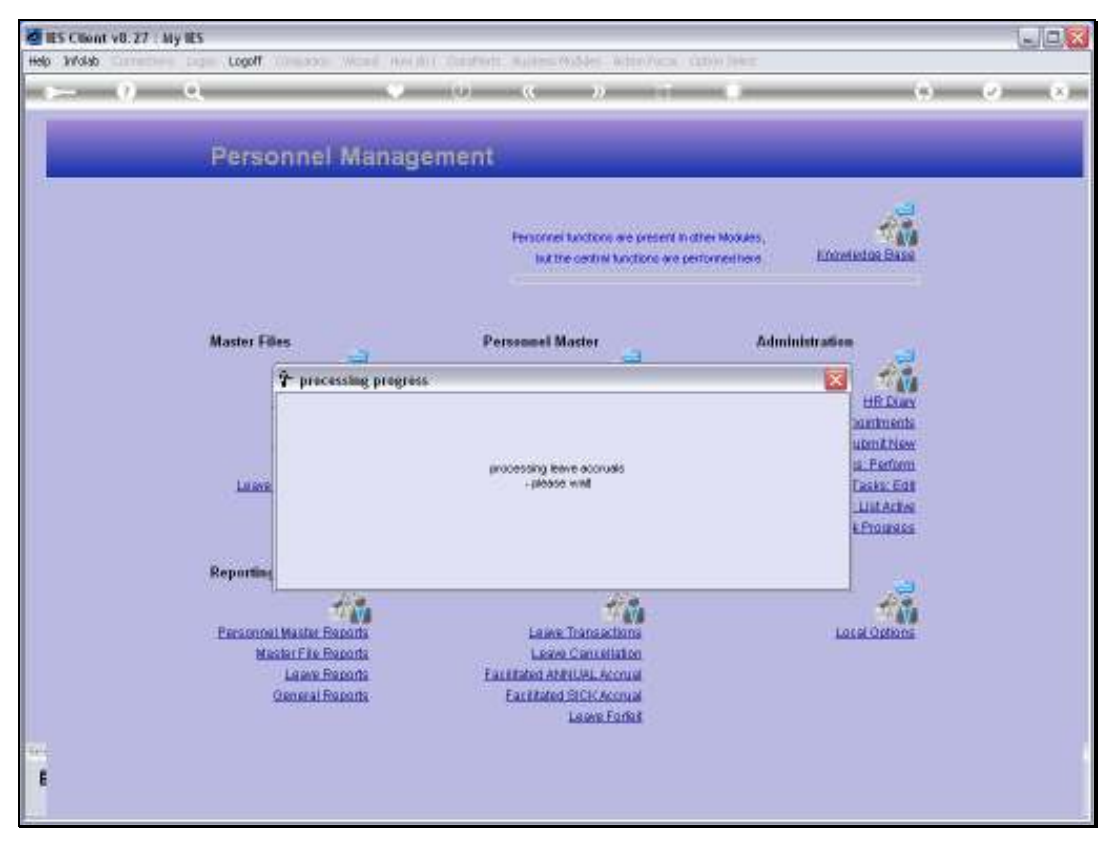

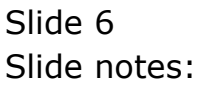

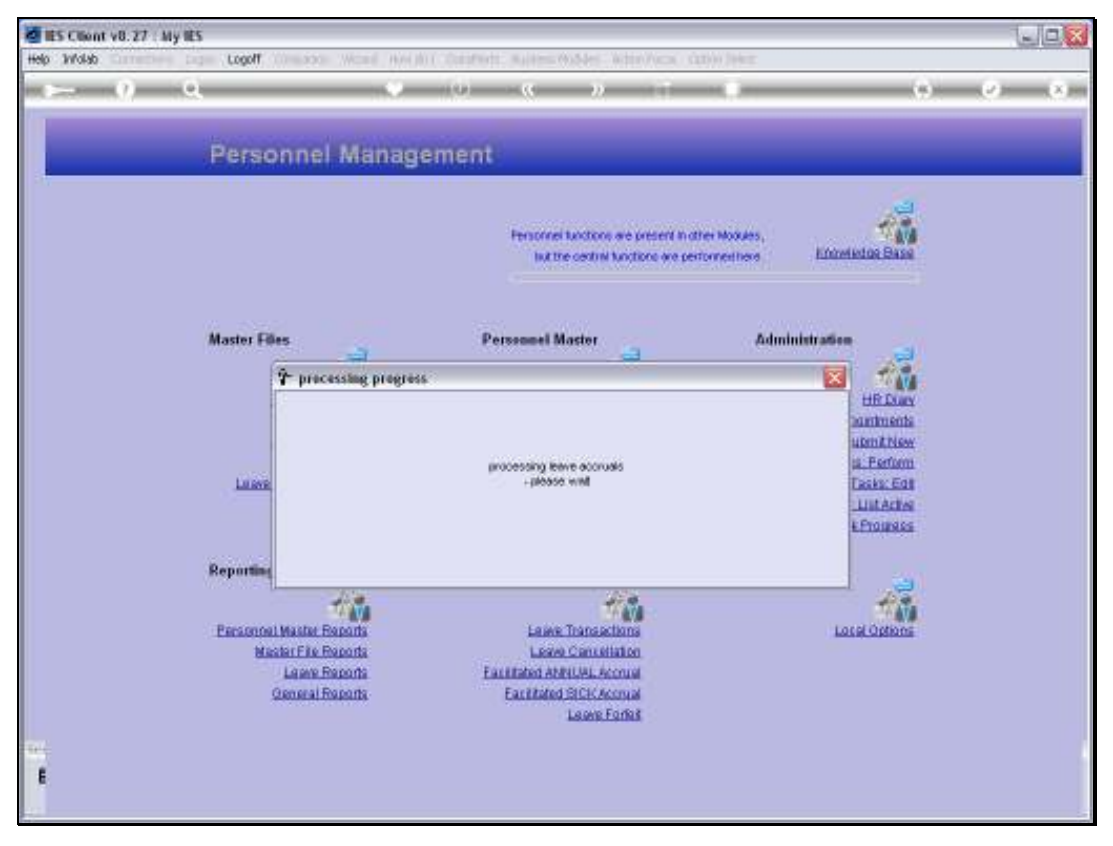

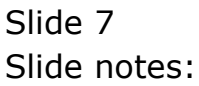

| 📓 IES Client v8.27 : My IES      |                                                                                                    |                                          |
|----------------------------------|----------------------------------------------------------------------------------------------------|------------------------------------------|
| Help Infolab Connections Logon I | ogoff Companion Wizard How do I DataMarts Business Nodules Action Focus Option Select                                                                                                    |                                          |
| Q Q                              | 🔍 🕖 🕊 🚿 🖬 🖷                                                                                                    | 6 Ø 8                                    |
| P                                | Selection Dialog<br>Leave Accuals<br>Leave accual has been performed. The system relected 232 employees for this accual, and<br>performed 216 accual harbactions successfully. Please perform the leave balances report now to<br>werly. | Ned •                                    |
| Ма                               |                                                                                                    |                                          |
| Re                               | - please with                                                                                                    | Tasks: Edit<br>:ListActive<br>k/Prograss |
| Es                               | rsonnel Master Reports Laser Transactions Master File Reports Laser Concellation Laser Reports Facilitated ANNUAL Account Openeral Reports Facilitated SICK Account Laser Forsit                                                         | Local Options                            |
| 50                               |                                                                                                    |                                          |

Slide notes: The system concludes the Leave Accrual exercise and informs us of the result. After performing this accrual, it is a good idea to run a Leave Balances Report to verify that the Accrual has delivered the expected result.

| 1    | ES Cilie | nt v8.27 : <i>b</i>                                                   | iy IES                            |                                                          |                           |                   |     |       |                                         |                                                                                                    |                       |         | 1                                                                                                    |            |
|------|----------|-----------------------------------------------------------------------|-----------------------------------|----------------------------------------------------------|---------------------------|-------------------|-----|-------|-----------------------------------------|----------------------------------------------------------------------------------------------------|-----------------------|---------|----------------------------------------------------------------------------------------------------|------------|
| Help | Submi    | k Quik Fund                                                           | tions C                           | ionmands                                                 |                           |                   |     |       |                                         |                                                                                                    |                       |         |                                                                                                    |            |
| ×.   |          | 9                                                                     | <u>Q</u>                          |                                                          |                           | 0                 | ~~~ |       | )                                       |                                                                                                    |                       | 0       | <ul> <li>Image: A second second s</li></ul> | 8          |
|      |          | inployee Code                                                         | Lea                               | ave Data                                                 | Enquiŋ<br><sup>)038</sup> | Chan              |     |       |                                         | 1                                                                                                    | -                     |         |                                                                                                    |            |
|      |          | Gender<br>Dete Of Birth<br>Department<br>Current Jobs<br>Leewer Group | French<br>14/07<br>004 P<br>011 P | Banez<br>s B.<br>e<br>/1974<br>inance<br>6<br>kccou<br>6 | unting staff              | ×                 |     |       | Leav<br>1<br>2<br>3<br>4<br>5<br>6<br>7 | e Balances: -<br>Leave Type<br>Annual<br>: Carual<br>Comparions<br>: In Lieu<br>Sick Leave<br>: School Leav<br>Uppaid Leave | ta<br>1               | Balance | Venty L<br>10<br>0<br>7<br>0<br>9<br>0<br>0                                                                                                    |            |
|      |          |                                                                       |                                   |                                                          |                           |                   |     | 1     | Leave T                                 | aken (Detail)                                                                                                    | Control Longe Lie     |         | Bort by                                                                                                    | Date       |
|      | Leave    | e History: -                                                          |                                   |                                                          |                           | -                 |     |       |                                         | La ave respons                                                                                                    | Carton Lance Lin      | 8       | Ball by                                                                                                    | LARK       |
|      |          | DOD DECEMIN                                                           | n i                               | Date From                                                | Date 10                   | 1Åbe              | DBL | Tutka | Dor                                     | ne by                                                                                                    | KERNERS               |         |                                                                                                    | -          |
|      | -        | 10/04/2011                                                            |                                   | 16/05/2010                                               | 16/03/2010                | Annual Sick Lanna |     | 10    | 1 14                                    | arry                                                                                                    | system accrum         |         |                                                                                                    | -          |
|      | 1        | 02204(201                                                             |                                   | 01/04/2010                                               | 01/04/2010                | Arrena 1          |     | 7     | 1 10                                    | atar                                                                                                    | anatine - mice usidec |         |                                                                                                    |            |
|      | 4        | 25/03/201                                                             | 0 -                               | 03/04/2010                                               | 03/04/2010                | Arrus1            |     | 4     | 1 10                                    | taria                                                                                                    | leave taken           |         |                                                                                                    |            |
|      |          | 29/01/201                                                             | D -                               | 05/02/2010                                               | 08/02/2010                | Annual            |     | 5     | 1 10                                    | inta                                                                                                    | leave taken           |         |                                                                                                    |            |
|      | 6        | 26/01/201                                                             | D -                               | 23/01/2010                                               | 23/01/2010                | Annual            |     | 6     | 1 Di                                    | inta                                                                                                    | absent - auto deduct  |         |                                                                                                    |            |
|      | 7        | 12/01/201                                                             | D +                               | 12/01/2010                                               | 12/01/2010                | Sick Lewys        |     | 10    | 1 Pe                                    | eter                                                                                                    | system accrual; sick  |         |                                                                                                    |            |
|      | a        | 12/01/201                                                             | D +                               | 12/01/2010                                               | 12/01/2010                | Annual            |     | 7     | 3 12                                    | eter                                                                                                    | system accrual        |         |                                                                                                    |            |
|      | 9        | 05/12/200                                                             | 9 -                               | 05/12/2009                                               | 05/12/2009                | Annus1            |     | 4     | 1 Di                                    | inna                                                                                                    | absent - auto deduct  |         |                                                                                                    |            |
| Set  | × (**)   |                                                                       |                                   |                                                          |                           |                   |     | -     |                                         |                                                                                                    |                       |         |                                                                                                    | - <b>1</b> |
| E    |          |                                                                       |                                   |                                                          |                           |                   |     |       |                                         |                                                                                                    |                       |         |                                                                                                    | -          |
| Ľ    |          |                                                                       |                                   |                                                          |                           |                   |     |       |                                         |                                                                                                    |                       |         |                                                                                                    |            |

Slide notes: In our example, we will just show an Employee Leave History record, and we can see that the most recent Leave Transaction at the top of the list is the Accrual that has just been performed for 3 Days Annual Credit.

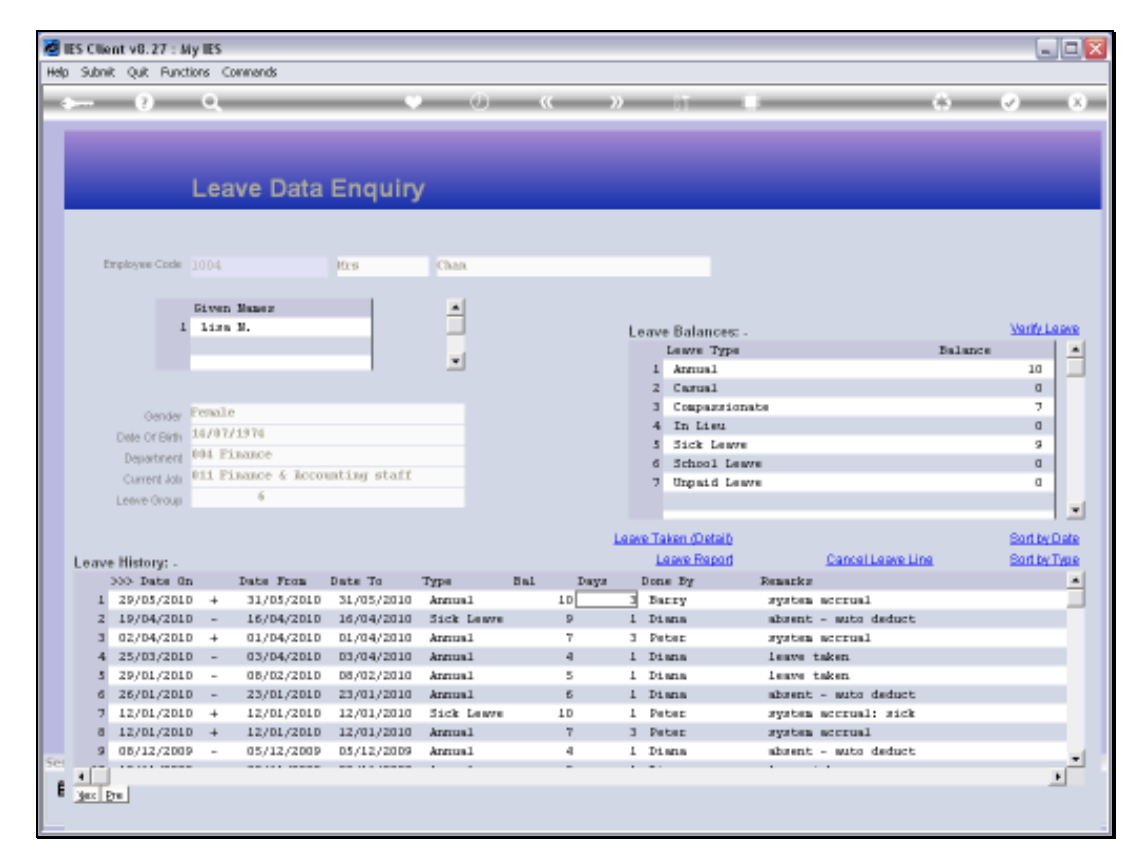

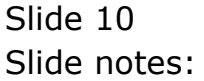

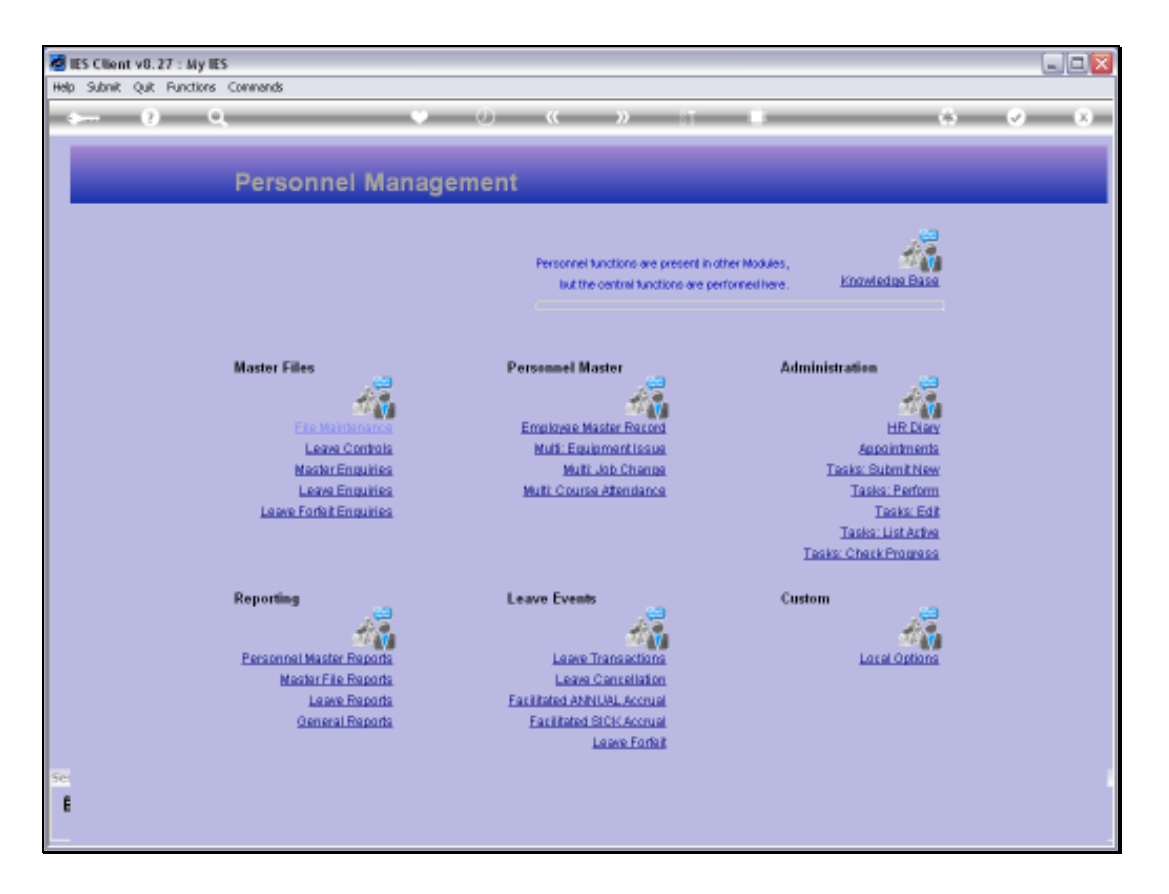

Slide notes: Next, we will use the same option and show how we can undo what we have done before.

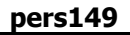

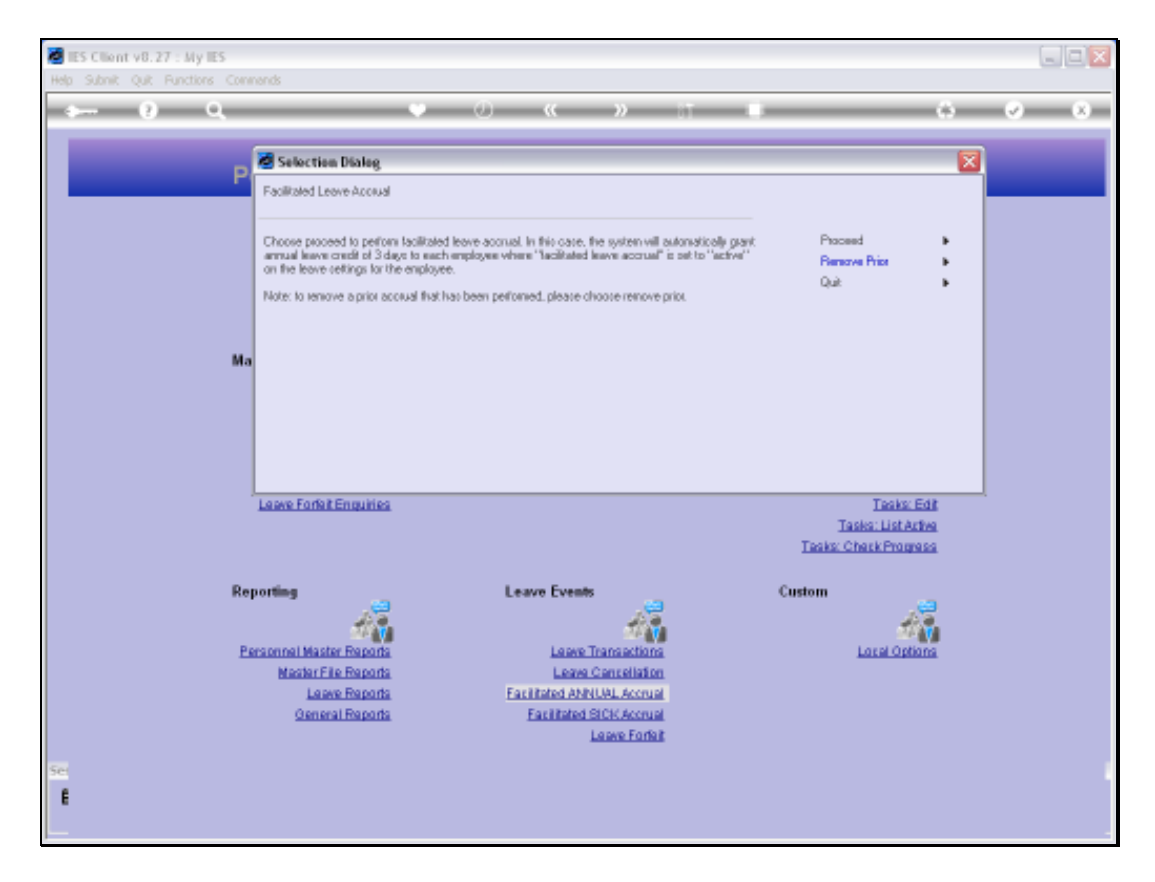

Slide notes: This time we select 'Remove Prior'.

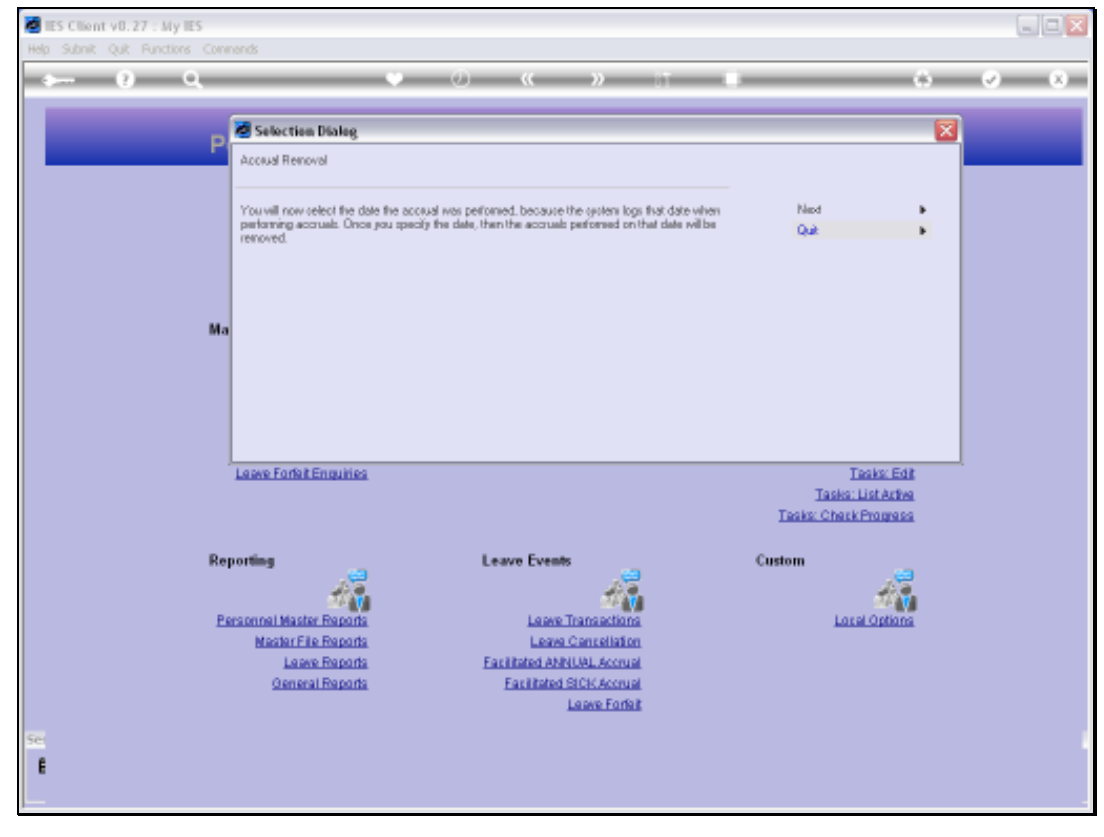

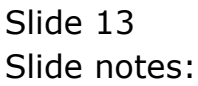

Slide notes: It is necessary to select the Date when we performed the Accrual that we want to undo, not the Accrual Date, but the Date when we performed it. So therefore, in this case, the Date is 29 May.

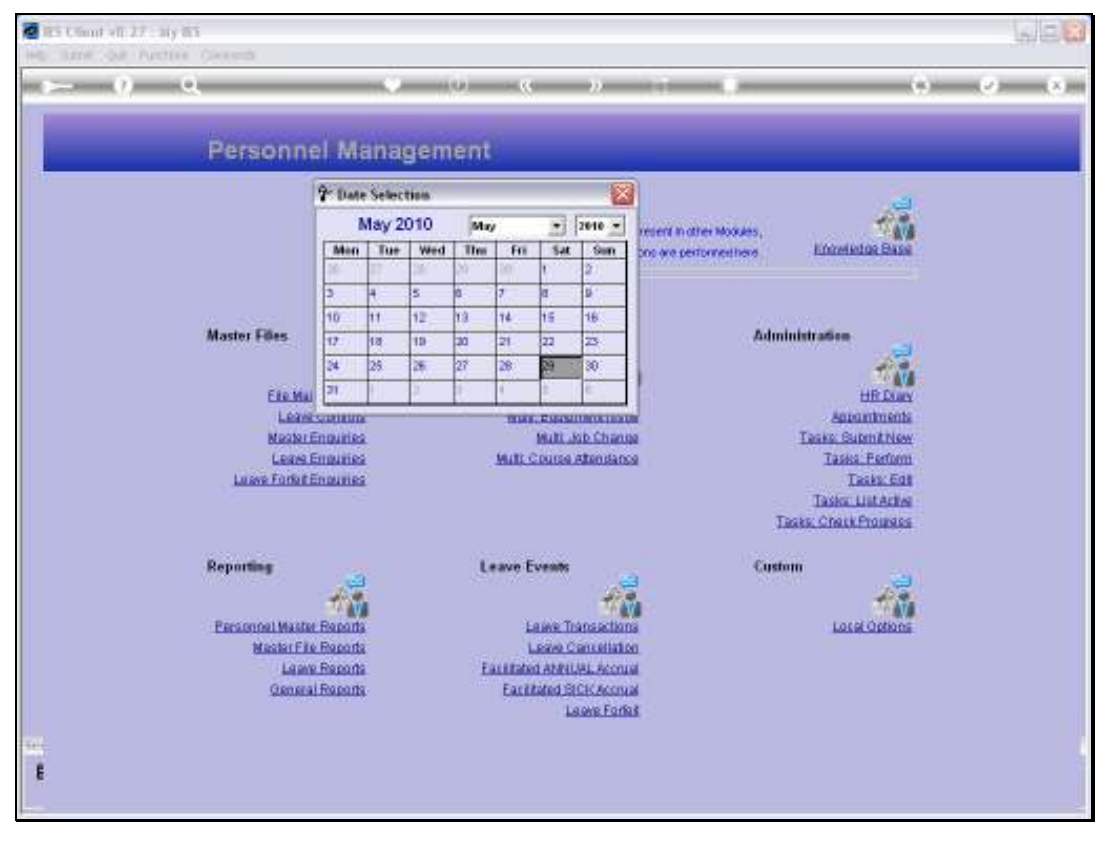

Slide 15 Slide notes:

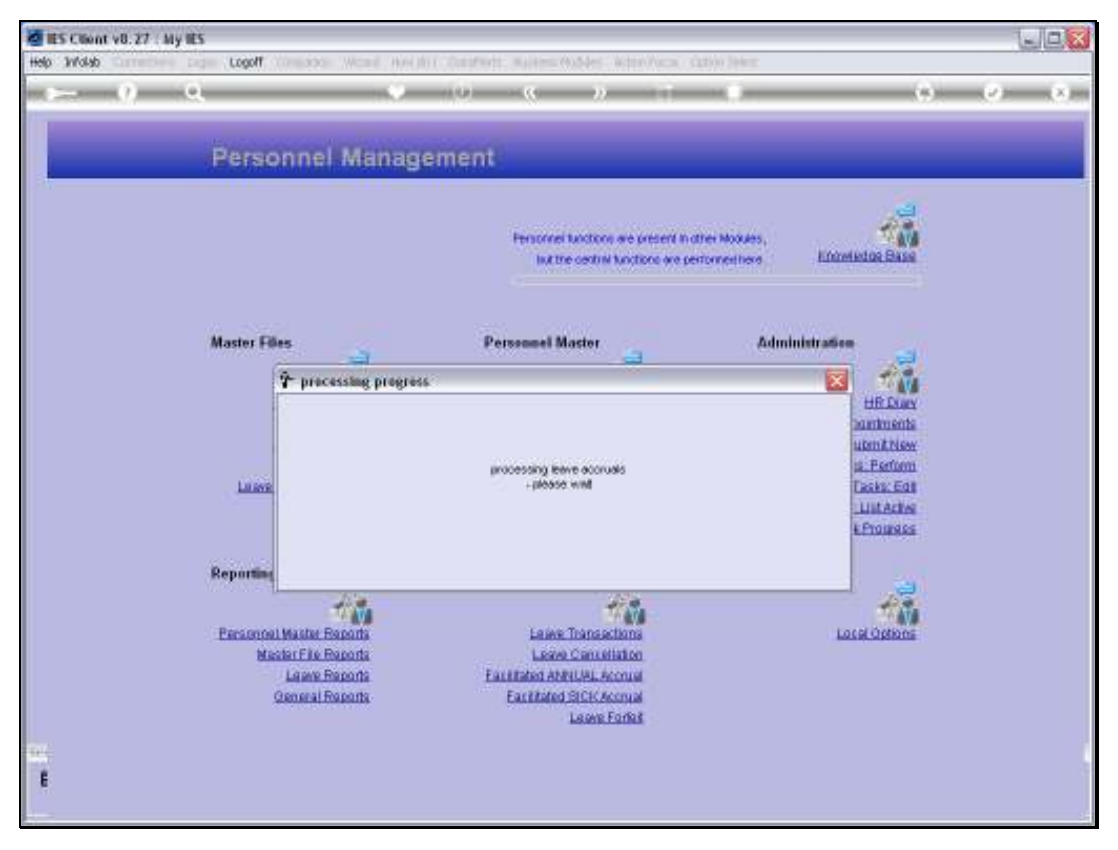

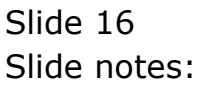

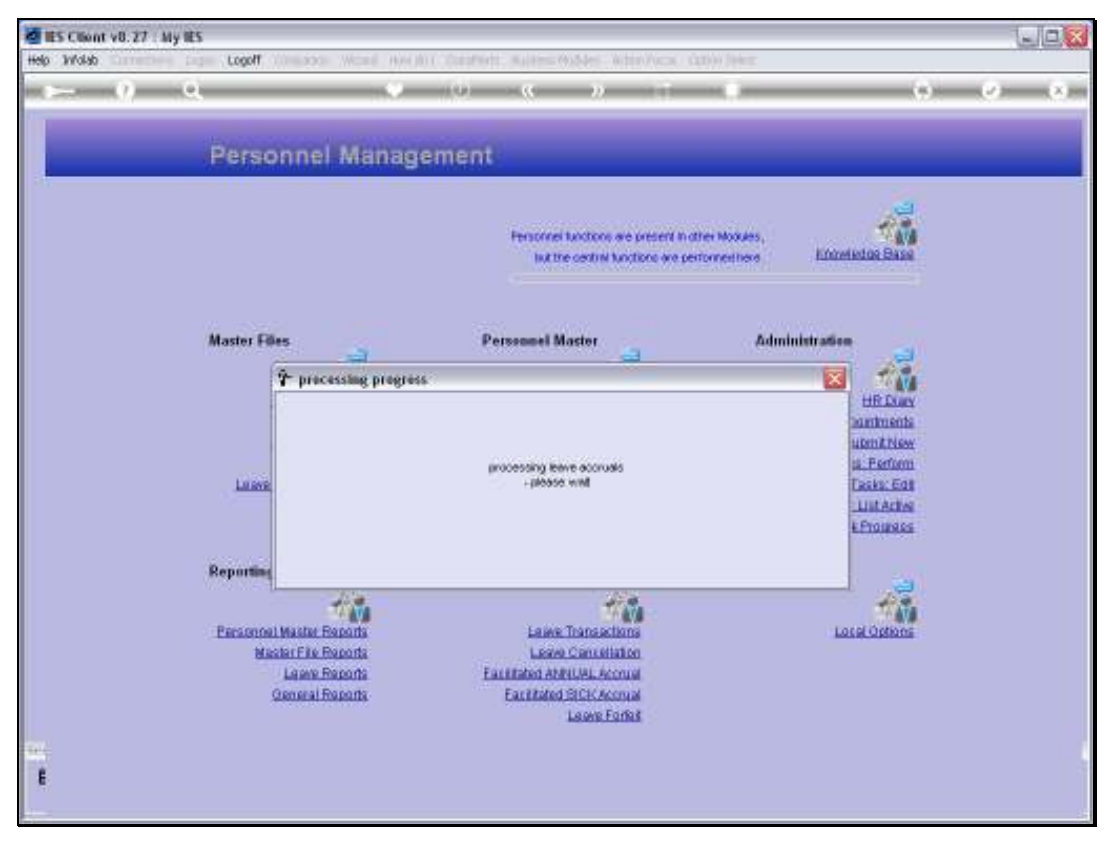

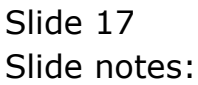

| 🙋 IES Client v8.27 : My IES      |                                                                                                    |                             |
|----------------------------------|----------------------------------------------------------------------------------------------------|-----------------------------|
| Help Infolab Connections Logon L | .ogoff Companion Witzerd How doll DataMarts Business Nodules Action Focus Option Select                                                                                                    |                             |
| Q Q                              | • 0 « » it •                                                                                                    | (i) (i) (i)                 |
| P                                | Selection Dialog Leave Accruals Leave Accruals Leave accrual tenoval has been parformed. The system selected 232 employees for this process. Next and performed 216 removals successfully.                                                                                                    |                             |
| Rep                              | Lases - please with Lases Lases to the second second secon | in Edit<br>Artisa<br>Garasa |
| Pa<br>Sci<br>E                   | rsonnel Master Reports Local S<br>Master File Reports Local S<br>Master File Reports Facilitated ANNUAL Accruai<br>General Reports Facilitated SICK Accruai<br>Lasee Forfait                                                                                                    | Castona                     |

Slide notes: The system reports back that the prior Accrual has been successfully removed.

|     | IES CIIk | ant v8.27 : <i>V</i>                                                | iy IES                                            |                                                               |                           |            |      |        |                                    |                                                                                                    |                      |         |                                             |      |
|-----|----------|---------------------------------------------------------------------|---------------------------------------------------|---------------------------------------------------------------|---------------------------|------------|------|--------|------------------------------------|----------------------------------------------------------------------------------------------------|----------------------|---------|---------------------------------------------|------|
| Hel | s Subni  | ik Quik Fund                                                        | tions (                                           | Commands                                                      |                           |            |      |        |                                    |                                                                                                    |                      |         |                                             |      |
| -   |          | - 2                                                                 | Θ,                                                |                                                               |                           | 0          | "    | »      | -                                  |                                                                                                    |                      | 6       | <b>v</b>                                    | (X)  |
|     |          | Imployee Code                                                       | Lea                                               | ave Data                                                      | Enquiŋ<br><sup>Itas</sup> | ( Chan     |      |        |                                    | 1                                                                                                    | -                    |         |                                             |      |
|     |          | Gender<br>Dele Of Birth<br>Department<br>Current Job<br>Leeve Group | Eiver<br>Linn<br>Penal<br>14/07<br>004 F<br>011 F | a Manara<br>a M.<br>2 /1974<br>inance<br>inance & Bocord<br>6 | unting staff              | *          |      |        | Leav<br>1<br>2<br>3<br>4<br>5<br>7 | e Balances: -<br>Leave Type<br>Annual<br>Caspaziona<br>In Lieu<br>Sick Leave<br>School Leav<br>Unpaid Leav | ta                   | Balance | Venty La<br>7<br>0<br>7<br>0<br>9<br>0<br>0 |      |
|     | Law      | e Mistoria                                                          |                                                   |                                                               |                           |            |      | 1.4    | ave t                              | aven quetato<br>asve Report                                                                                | Cancel Leave Lin     |         | Bort by 1                                   | Dene |
|     | Leave    | a mistory: -                                                        |                                                   | Indus From                                                    | Date To                   | Turne      | No.1 | Tuesta | Der                                | in The                                                                                                    | Desaries             | •       | and the second                              |      |
|     | 1        | 19/04/2011                                                          | D -                                               | 16/04/2010                                                    | 16/04/2010                | Sick Leave |      | 2      | I Di                               | an an an an an an an an an an an an an a                                                                   | absent - auto deduct |         |                                             |      |
|     | 2        | 02/04/2011                                                          | D + 0                                             | 01/04/2010                                                    | 01/04/2010                | Annual     |      | 7      | 3 Pe                               | the                                                                                                    | system accrual       |         |                                             |      |
|     | з        | 25/03/2011                                                          | D -                                               | 03/04/2010                                                    | 03/04/2010                | Annual     |      | 4      | 1 Di                               | arin .                                                                                                    | leave taken          |         |                                             |      |
|     | -4       | 29/01/2011                                                          | D -                                               | 08/02/2010                                                    | 08/02/2010                | Annual     |      | 5      | 1 Di                               | . nrin                                                                                                    | leave taken          |         |                                             |      |
|     | 5        | 26/01/2011                                                          | D -                                               | 23/01/2010                                                    | 23/01/2010                | Annual     |      | б      | 1 Di                               | . MELIN                                                                                                    | absent - auto deduct |         |                                             |      |
|     | 6        | 12/01/2010                                                          | D +                                               | 12/01/2010                                                    | 12/01/2010                | Sick Leave | 1    | D      | 1 Pe                               | ter                                                                                                    | system accrual: sick |         |                                             |      |
|     | 7        | 12/01/2010                                                          | D +                                               | 12/01/2010                                                    | 12/01/2010                | Annual     |      | 7      | 3 Pe                               | ter                                                                                                    | system accrual       |         |                                             |      |
|     | а        | 05/12/2009                                                          | 9 - Q                                             | 05/12/2009                                                    | 05/12/2009                | Annual     |      | 4      | 1 Di                               | L INFLIN                                                                                                   | abrent - auto deduct |         |                                             |      |
|     | 9        | 18/11/2009                                                          | 9 - Q                                             | 28/11/2009                                                    | 28/11/2009                | Annual     |      | 5      | 1 Di                               | . MELIN                                                                                                    | leave taken          |         |                                             | -    |
| Set |          |                                                                     |                                                   |                                                               |                           |            |      | -      |                                    |                                                                                                    |                      |         |                                             | - H  |
| E   |          |                                                                     |                                                   |                                                               |                           |            |      |        |                                    |                                                                                                    |                      |         |                                             |      |

Slide notes: And if we check the same Employee as before, we can see that the Accrual Transaction is no more there.

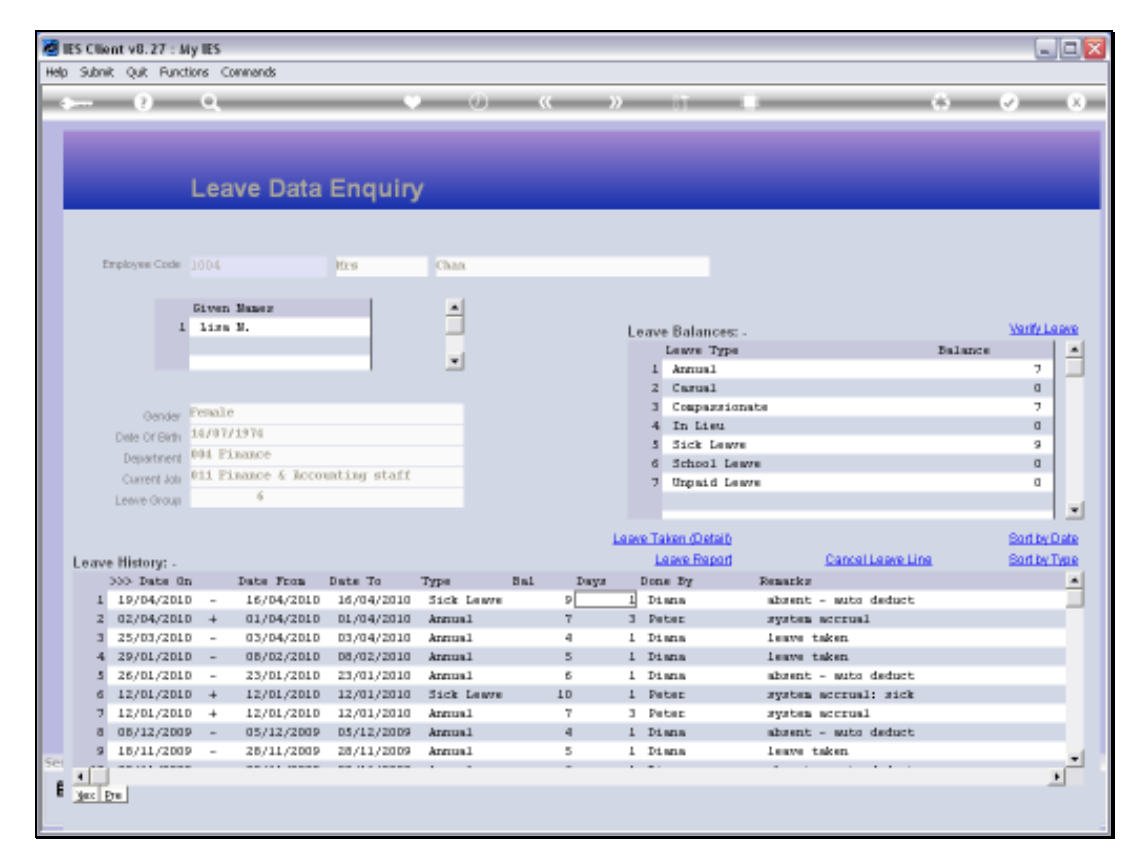

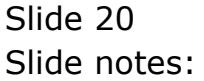